## iPhone

「設定」>「プライバシーとセキュリティ」>「位置情報サービス」の順に選択します。

- 1. 「位置情報サービス」がオンになっていることを確認します。
- 2. 下にスクロールして、LINE アプリを探します。
- 3. LINE アプリをタップし、オプションを選択します。
- 4. 以下の選択肢から、[次回または共有時に確認]、[この App の使用中のみ許可]、または [常 に] に設定してください。当院のサービスのみであれば [常に] である必要はありません。
  - なし: 位置情報サービスの情報へのアクセスを阻止します。
  - 次回または共有時に確認: 「App の使用中は許可」、「1 度だけ許可」、または「許可しない」を選択できます。
  - この App の使用中のみ許可: App またはその機能が画面に表示されている場合に限り、
    位置情報サービスへのアクセスを認めます。App に対して「この App の使用中のみ許可」
    が設定されている場合、ステータスバーが青くなり、App が位置情報を使用中であるというメッセージが表示されます。
  - 常に: App がバックグラウンドで動作中でも、位置情報へのアクセスを認めます。

## Android

画面の上部から下にスワイプします。

- 1. 位置情報アイコン ⑦を長押しします。
- 2. [アプリの位置情報の利用許可] をタップします。
- 3. LINE アプリが [許可しない] の下に表示されている場合は、 [常に許可] か [アプリの使用中のみ許可] に設定します。 当院のサービスのみであれば [常に許可] である必要はありません。

設定はスマートフォンによって異なる場合があります。